### Pre-iscrizione online

## Guida per i concorrenti, i concorrenti conduttori

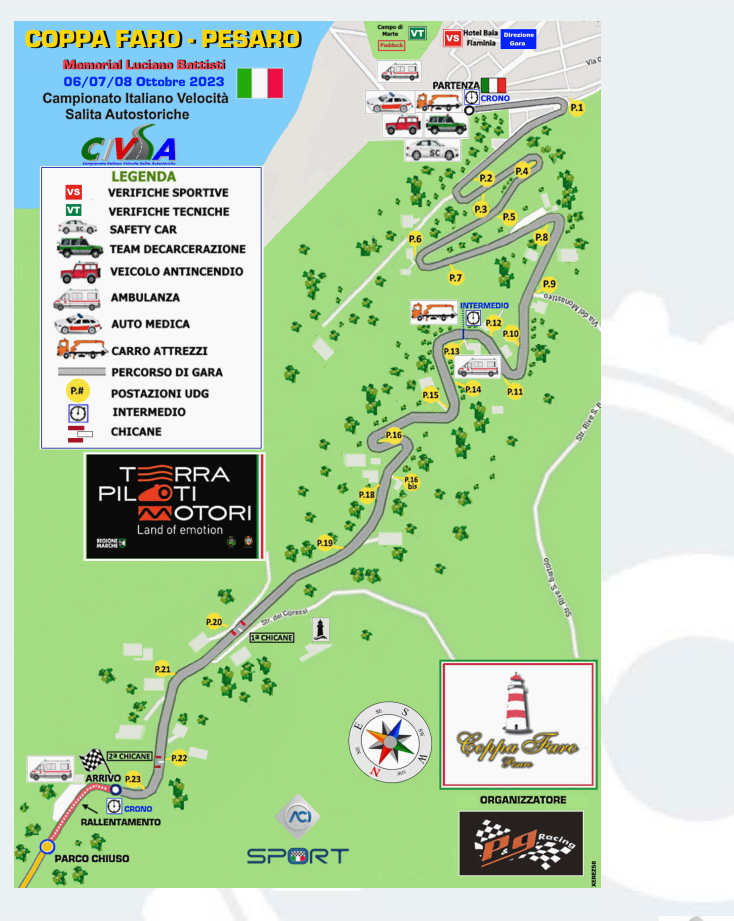

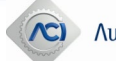

31/08/2023 modificato RS

### Collegamento all'Area Riservata

Accesso alsito diACISPORT<u>www.acisport.it</u>

- Cliccando su AREA RISERVATA, si arriva sulla pagina del login o della registrazione.
- Per chinon siè mai registrato, è necessario effettuare la registrazione, cliccando su

#### REGISTRATI

 Per chiha già effettuato la registrazione, è possibile accedere con le proprie credenziali (username e password), cliccando su

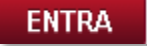

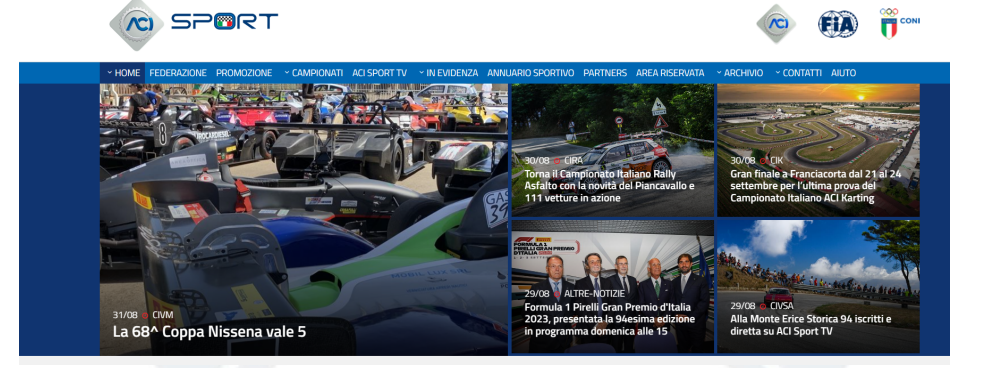

| nvenuto nella pagina di accesso ai servizi A                                                                                       | ll Sport                                                                                                    |
|----------------------------------------------------------------------------------------------------|----------------------------------------------------------------------------------------------------|
| ccedi<br>ername o Email<br>ssword<br>Hai dimenticato La password?                                                                  | Perché registrarti al servizi ACI Sport?     Perché sempluce, veloce e variatggioso Potral accedere al servizi esclusiv     restruit al totorial di una idenza ACI Sport.     Scopri tutti i vantaggi     Crea un Account REGISTRATI |
| no di aiuto? Consulta le <u>FAQ</u> sulla registrazione.<br>nvato la rismosta che cercavio <b>Scrivici</b> all'indirizzo renistraz | nnoariennt/Minformatica aci ite verzi irontattato al niù noeto                                                                                                    |

# **Ricerca gara a calendario 2023** Dopo avere effettuato il LOGIN selezionare nel menù in alto a sinistra : GARE E CALENDARI e

#### ricercare la gara interessata

| Gestione Attività Spor<br>ACI Sport<br>Home<br>Gare e Calendari | tive                    |                                            |                                                                      |                                                  |
|-----------------------------------------------------------------|-------------------------|--------------------------------------------|----------------------------------------------------------------------|--------------------------------------------------|
| AVVISI                                                          | CODICE FISCALE ABO      | CDEF99A77E763W                             |                                                                      |                                                  |
| Dati Utente                                                     | INDIRIZZO RESIDENZA MIL | LANO                                       |                                                                      |                                                  |
|                                                                 | PROFILO CONCORRENT      | E CONDUTTORE                               |                                                                      |                                                  |
|                                                                 |                         | Calendario 2023 / Definitivo - Gare Da     | ati Titolare                                                         |                                                  |
|                                                                 |                         | Home > Calendario 2023 / Definitivo        |                                                                      |                                                  |
|                                                                 |                         | CALENDARIO 2023                            |                                                                      | CALENDARIO DEFINITIVO                            |
|                                                                 |                         | ID Gara Data d'inizio                      | Denominazione Gara Data di fine                                      | Altri filtri di AZZERA FILTRI<br>ricerca ~ CERCA |
|                                                                 |                         |                                            |                                                                      | 855 a                                            |
|                                                                 |                         | Data Inizio 🛧 ID Gara Denominazione Gara ( | Organizzatore Settore Tipo Gara .                                    | RPG Verbale P.D.S. Nomina di Chiusura Stato      |
|                                                                 |                         | 06/10/2023 22591 6° COPPA FARO PESARO      | PEG RACING SRLS VELOCITÀ IN SALITA AUTO STORICHE SALITA AUTOSTORICHE | v v v 🕒                                          |
|                                                                 |                         |                                            |                                                                      | Items per page: 50 ▼ 1-1 of 1  < < > >           |

STAMPA CALENDARIO DEFINITIVO 🚍

### **Inserimento Pre-iscrizione**

- Dopo aver selezionato la gara interessata verrà visualizzata la pagina dettaglio gara
- Cliccare su PARTECIPANTI e selezionare PRE-ISCRIZIONI

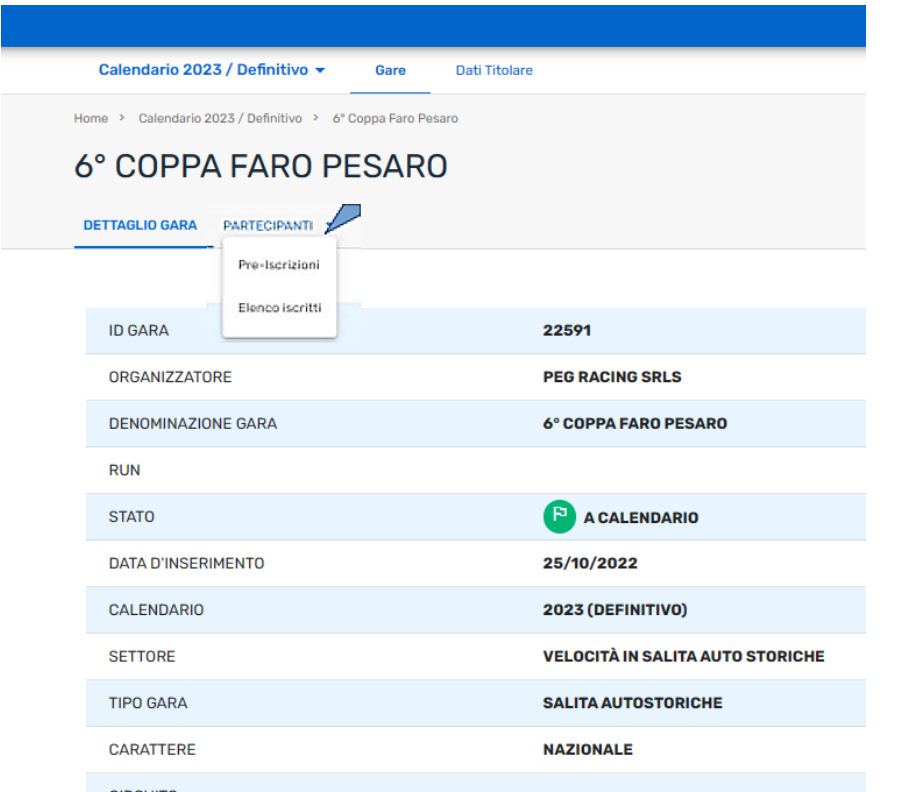

Procedere con l'inserimento della Pre-iscrizione cliccando su: NUOVA PRE-ISCRIZIONE

| Calendario 2023 / Definitivo - Gare Dati Titolare                                                     |
|----------------------------------------------------------------------------------------------------|
| Home > Calendario 2023 / Definitivo > 6° Coppa Faro Pesaro                                            |
| 6° COPPA FARO PESARO                                                                                  |
| DETTAQUO GARA PARTECIPANTI V STORICO                                                                  |
| Elenco Pre-Iscritti                                                                                   |
| NUOVA PREISCRIZIONE                                                                                   |
| Run • Nominative/Denominazione Licenza N. Passaporto 42                                               |
| Numero presorizioni valide: D. Numero presorizioni annullate: D<br>Nessun concorrente da visualizzare |
| Automotio Cale Tana<br>SPORT                                                                          |
|                                                                                                    |

### **COMPILAZIONE PRE-ISCRIZIONE**

- La licenza del concorrente è pre-impostata e non può essere modificata.
- Si possono inserire solo le licenze rinnovate e non sospese/annullate
- Nel campo CONDUTTORE 1 selezionare : Nazionalità ITALIANA ed inserire il numero di licenza del conduttore
- Se presente, inserire il numero di licenza del CONDUTTORE DI RISERVA
- Se presente, inserire il numero di licenza del NOLEGGIATORE/PREPARATORE
- Se presente, inserire il numero di licenza della **SCUDERIA**

 RUR

 Run

 CONCORRENTE 

 Nationalità

 TALLANA

 CONDUTTORE 1

 Agglungi Conduttore

 Nazionalità \*

 CONDUTTORE DI RISERVA

 NOLEGGIATORE / PREPARATORE

 Nazionalità

Nuova Preiscrizione

SCUDERIA

### **COMPILAZIONE PRE-ISCRIZIONE**

- INSERIMENTO DATI VETTURA STORICA
- Inserire GRUPPO, PERIODO e CLASSE
- Inserire il DOCUMENTO TECNICO, selezionare
   HTP
- I dati degli HTP non sono presenti nel gestionale Passaporti/Fiches quindi è necessario inserire nelle NOTE la MARCA e MODELLO vettura suguito dal numero di HTP.
- Fare click su AVANTI

| Nazionalità •                                      |
|----------------------------------------------------|
| SCUDERIA                                           |
| Nazionalità 👻                                      |
|                                                    |
| VETTURA                                            |
| Uttura Moderna al seguito - (49) Posti disponibili |
| Gruppo* Periodo Classe* Priorità Numero Gara       |
| Documento Tecnico 💌                                |
| Note                                               |
|                                                    |

\* Campo Obbligatorio

### **RIEPILO CONFERMA PRE-ISCRIZIONE**

- Dopo aver inserito i dati relativi al Concorrente/Conduttore ,Scuderia (se presente),Noleggiatore/Preparatore (se presente) e della Vettura e la loro conferma,si accederà alla schermata di visualizzazione dei dati prelevati dal gestionale licenze.
- Verificare la correttezza di tutti i dati inseriti
- Confermare la Pre-iscrizione cliccando su
   ISCRIVITI
- E' possibile visualizzare e modificare le proprie pre-iscrizioni sulla singola gara.
- Cliccando sulla X è possibile cancellare la preiscrizione,fino a che non sia stata trasformata in iscrizione da parte dell'organizzatore.

 Per problematiche relative alla registrazione in Area Riservata o per il recupero delle credenziali,rivolgersi a : registrazioneacisport@informatica.aci.it

Per ricevere informazioni relative all'inserimento dei dati delle Fiche di Regolarità Auto storiche, rivolgersi a: <u>customercarecsai@informatica.aci.it</u>.

Per assistenza clienti sulle applicazioni online, rivolgersi a: <u>assistenzaacisport@informatica.aci.it</u>.